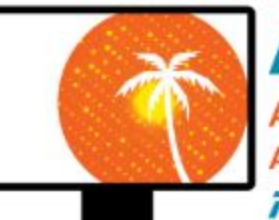

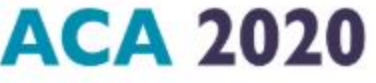

American Crystallographic Association August 2 - 7, 2020 #ACAgoesVirtual2020 TRAINING THE NEXT GENERATION

## American Crystallographic Association

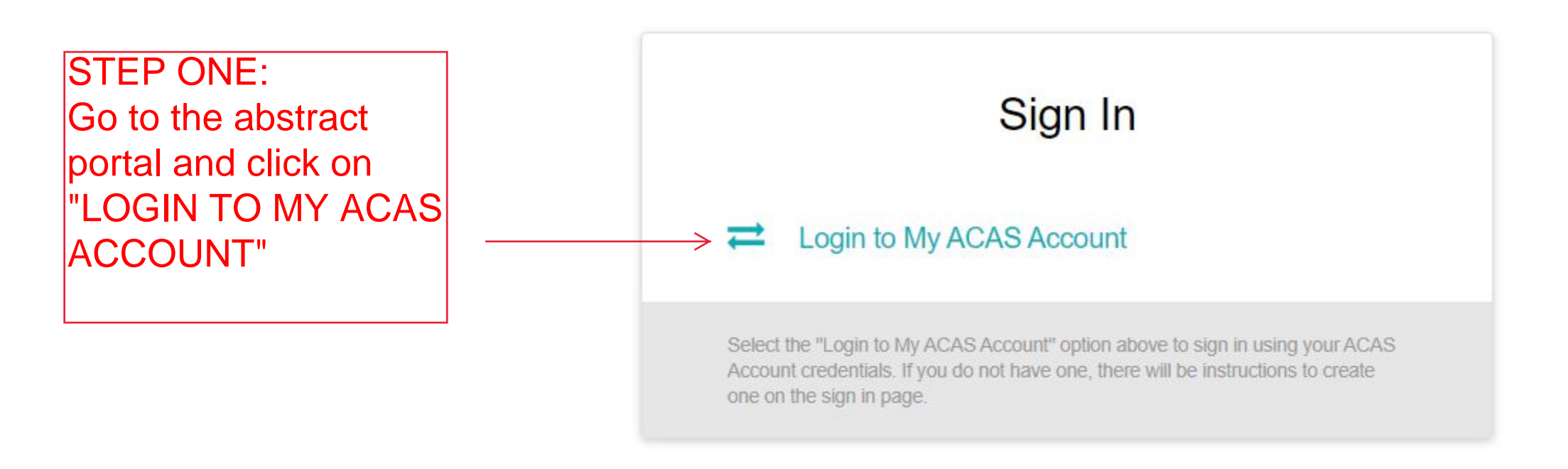

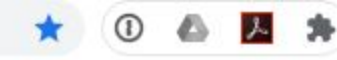

Conference Home

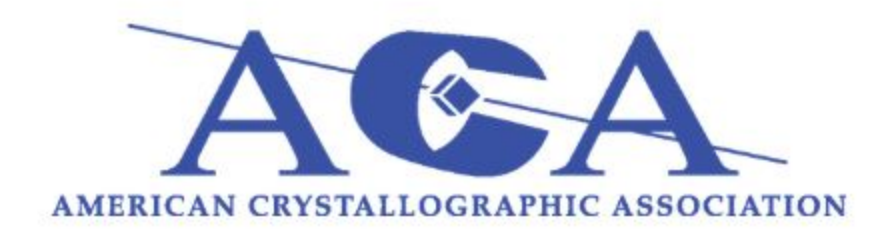

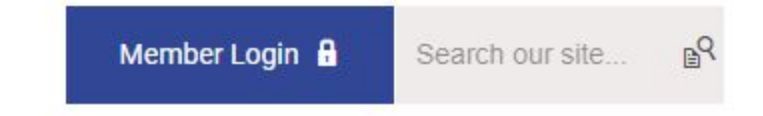

| 07 | ŵ | 0 | • |
|----|---|---|---|
|    |   |   |   |

| STEP TWO:             |                                    | Our Sponsors                 |
|-----------------------|------------------------------------|------------------------------|
| Log in with           | Username                           |                              |
| your ACA credentials. | kstevens                           |                              |
|                       | Password                           | ICDD:                        |
|                       | ······                             |                              |
|                       | Retrieve Username   Reset Password | 2020 Emerald Coporate Member |
|                       | Keep me logged in                  |                              |
|                       | LOG IN                             |                              |

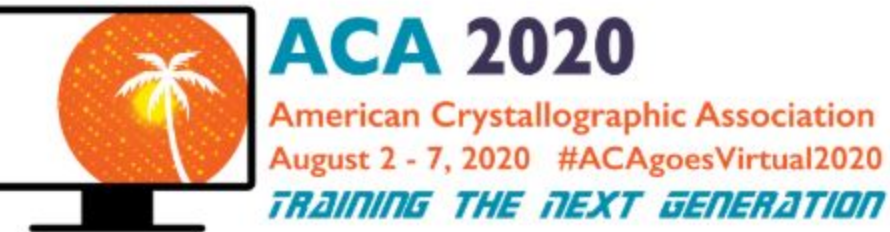

6

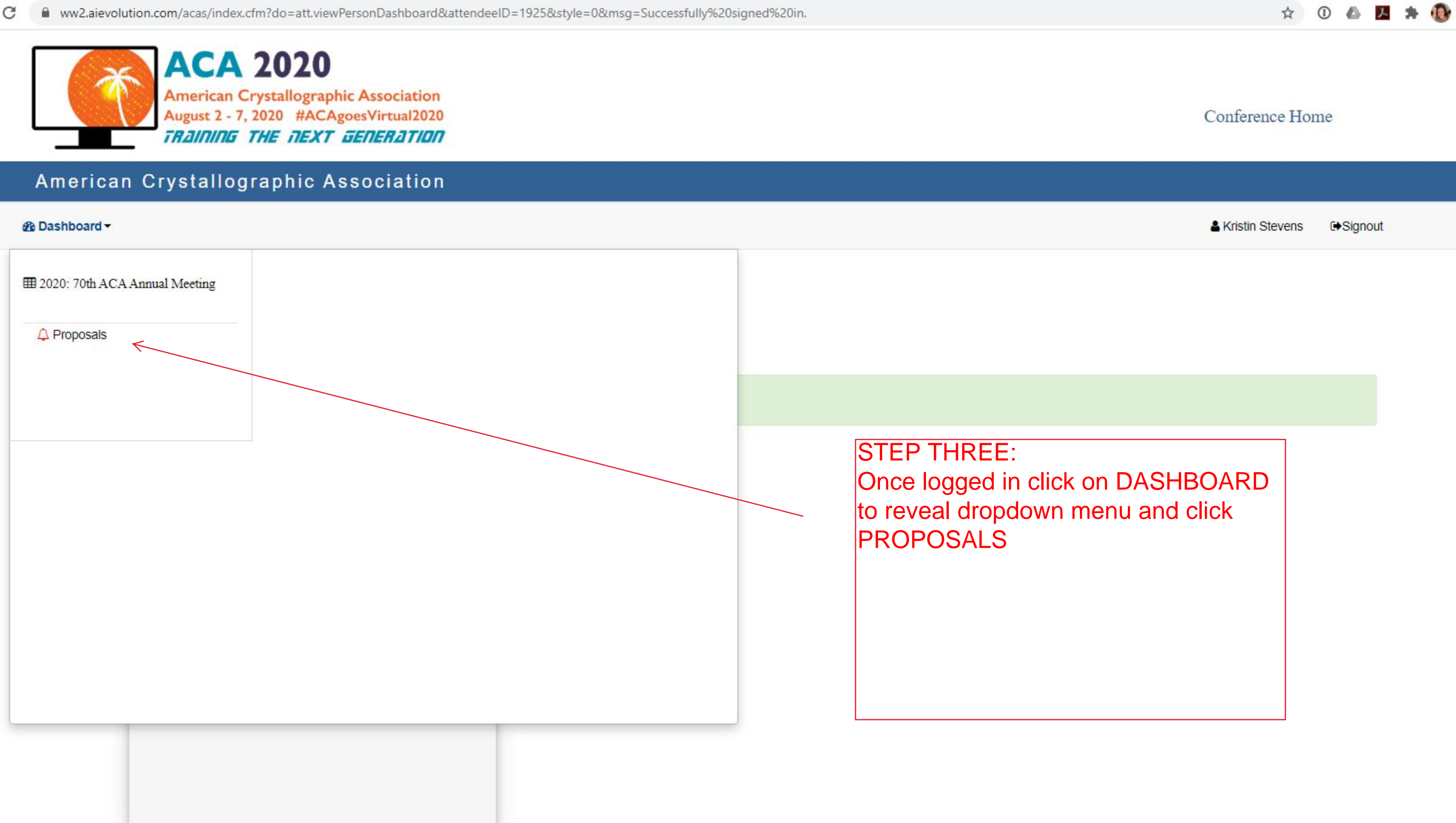

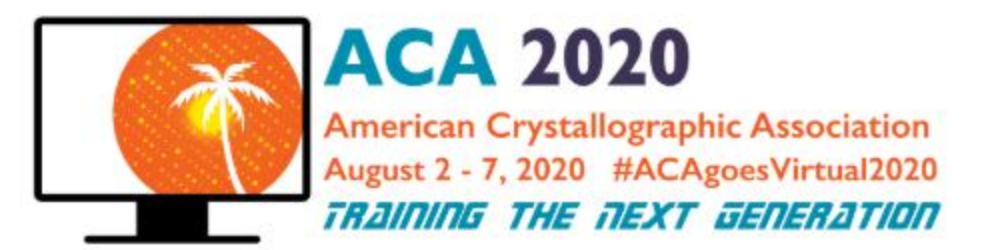

Dashboard -

# My Submissions

Welcome to the ACA Proposal Submission Form!

Proposal Submission Instructions

## **Proposal Submission**

234 - fda Conference: 2020: 70th ACA Annual Meeting Session Type: Oral Talk Submission Status: Incomplete View/Print

## STEP FOUR:

This is where previous submissions will live and where you can begin a new one.

To begin a new proposal click BEGIN NEW PROPOSAL

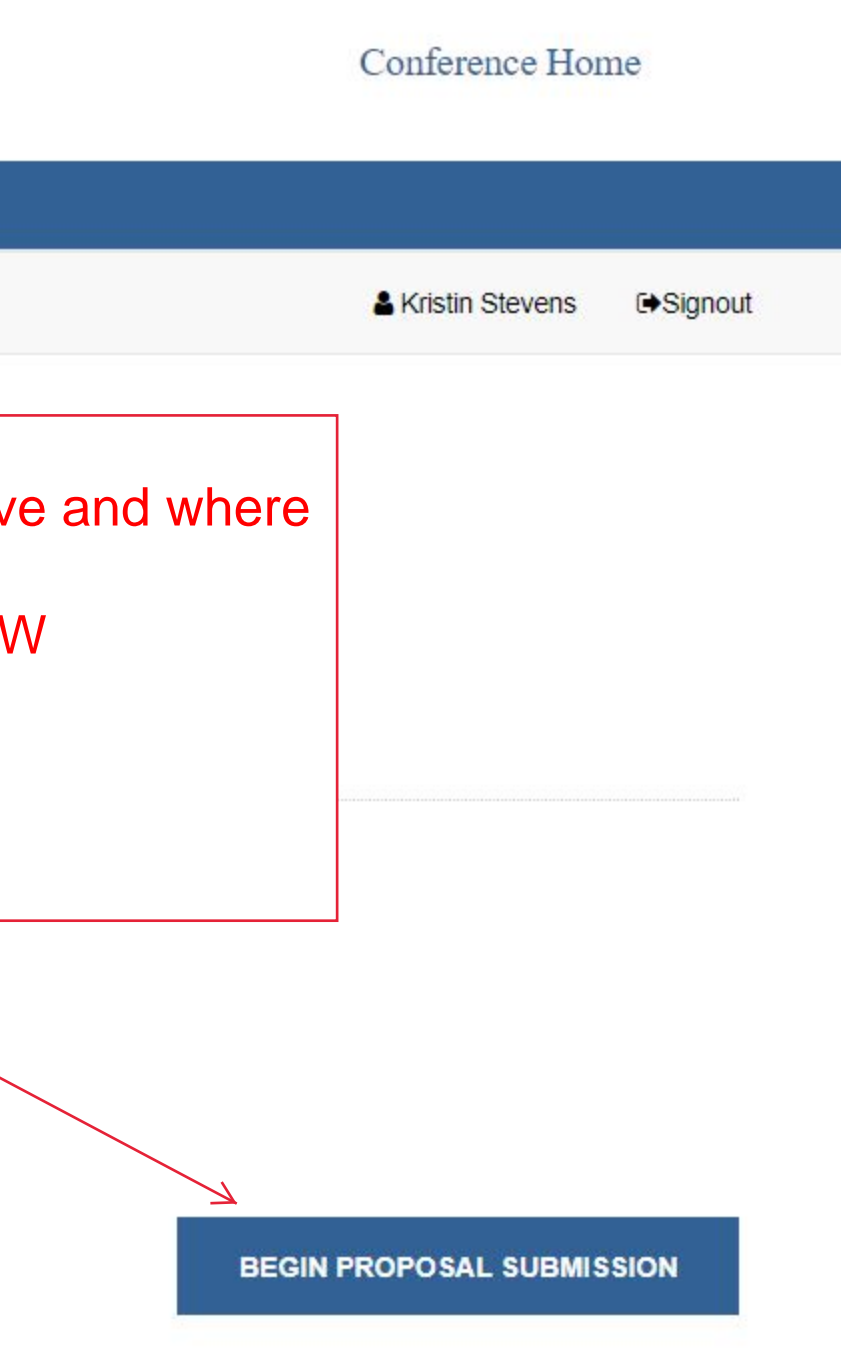

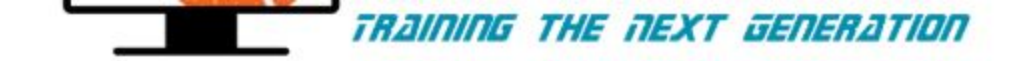

2 Dashboard -

# **Proposal Submission**

Use the options below to create your complete submission. Required steps will have an \* or will be colored in red and must be completed before submitting. Once you have completed next step. You may click on any one of the links throughout this process after completing the Title step.

## 2020: 70th ACA Annual Meeting

| 5. Preview | review 6. Finalize |
|------------|--------------------|
|------------|--------------------|

## \*Abstract Title

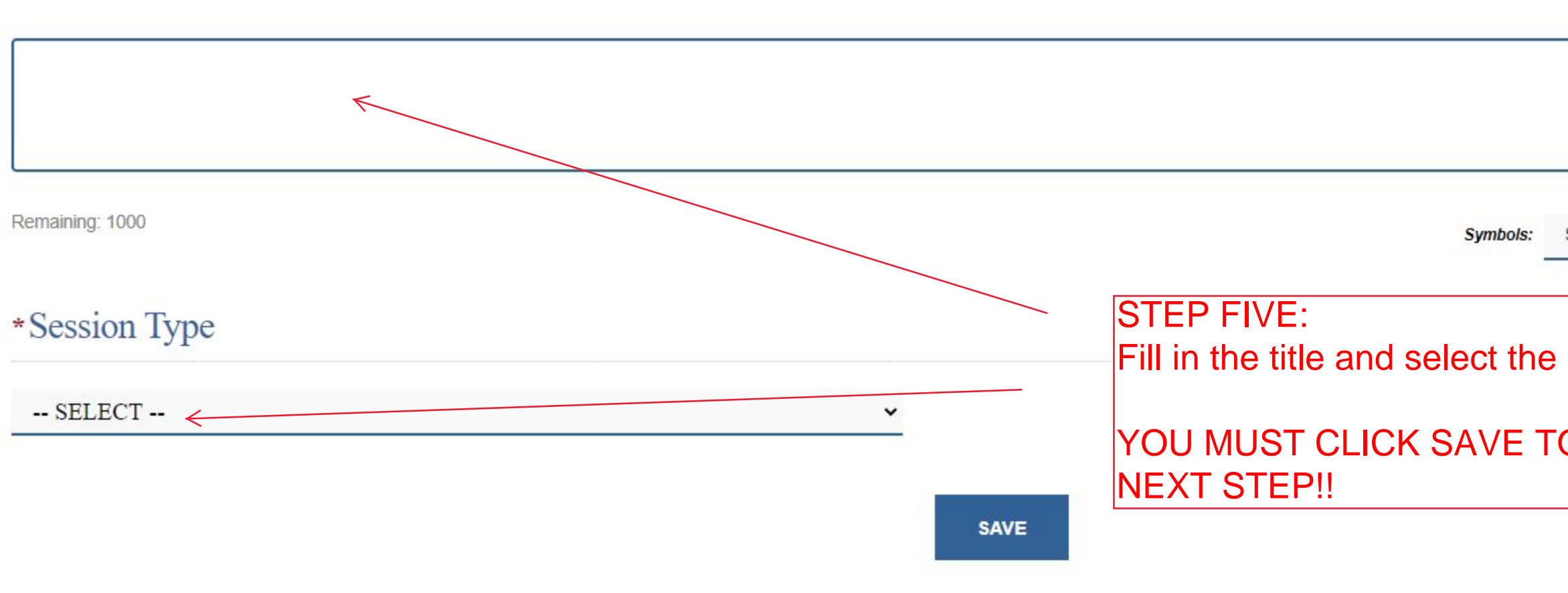

|                    | & Kristin Stevens      | €Signout    |
|--------------------|------------------------|-------------|
|                    |                        |             |
| ed a step, click s | SAVE before moving     | g on to the |
|                    |                        |             |
|                    |                        |             |
|                    |                        |             |
|                    |                        |             |
|                    |                        |             |
|                    |                        | 11          |
| Select 🗸 Spec      | ial Characters: Select | •           |
| sassion tv         | 'no                    |             |
| 36331011 ty        | pe.                    |             |
| D MOVE C           | ON TO THE              |             |
|                    |                        |             |

## **Proposal Submission**

Use the options below to create your complete submission. Required steps will have an \* or will be colored in red and must be completed before submitting. Once you have completed a step, click SAVE before moving on to the next step. You may click on any one of the links throughout this process after completing the Title step.

Important: Please click Save before moving on to (or clicking) the next step. Any unsaved data will not be included in your submission.

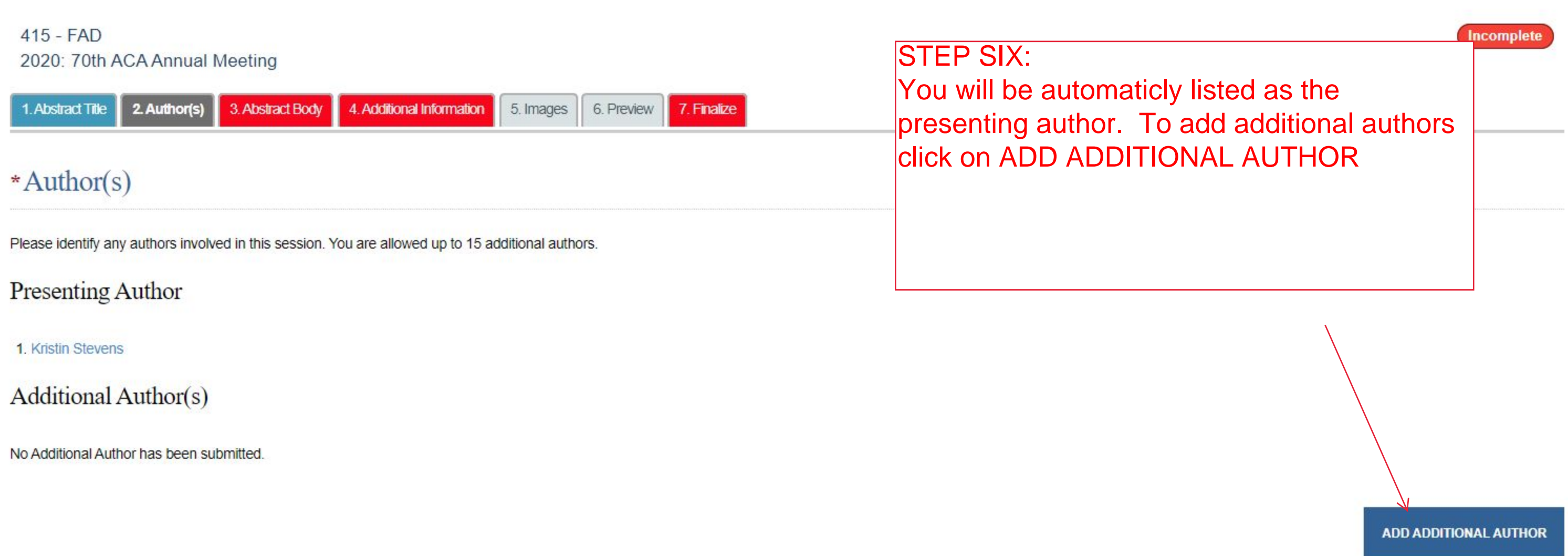

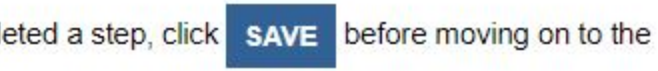

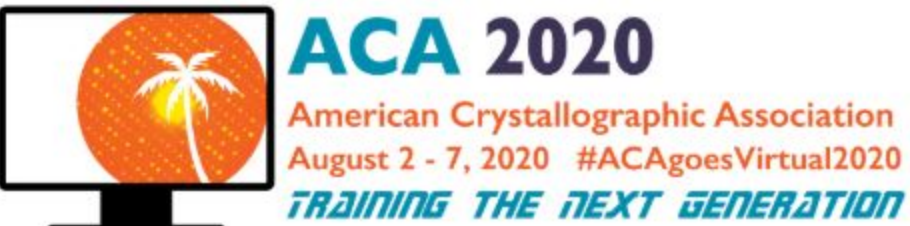

Dashboard -

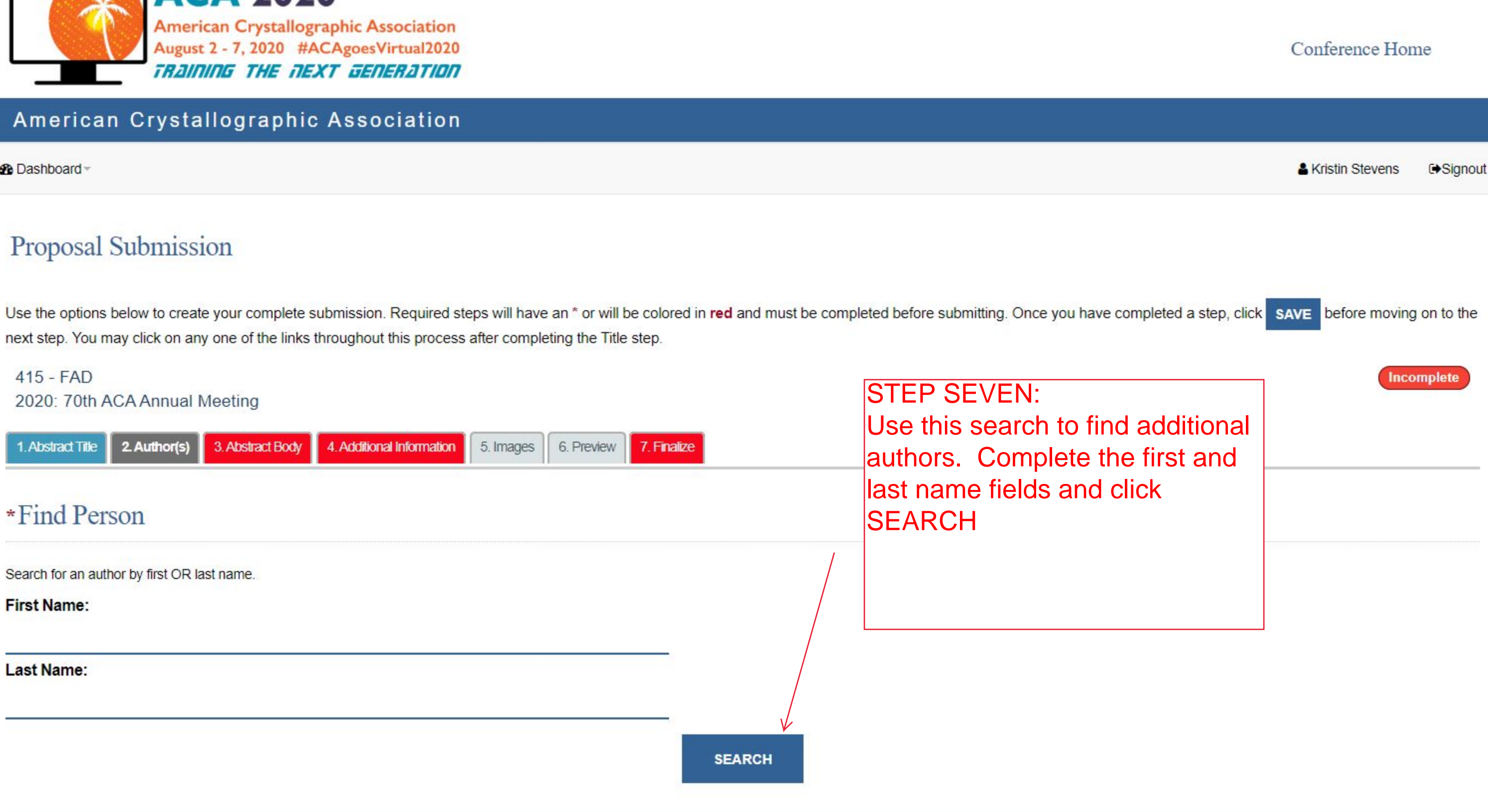

Important: Please click Save before moving on to (or clicking) the next step. Any unsaved data will not be included in your submission.

## 415 - FAD 2020: 70th ACA Annual Meeting

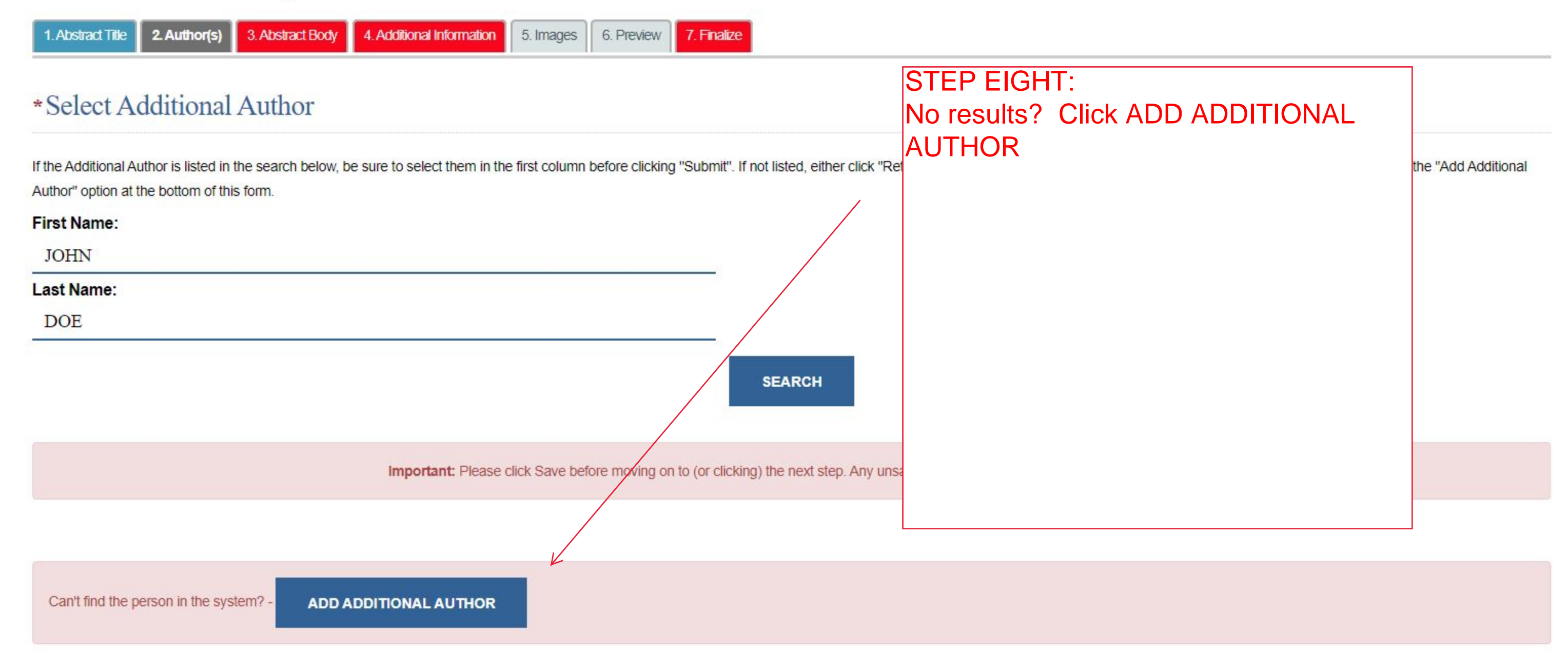

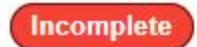

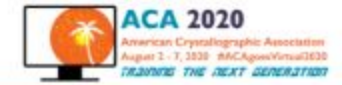

49 Deathboard

### Proposal Submission

| au have completed a step, click SWE before moving on to the next step. You may click on any one of the links throughout this process after completing the Title at |
|----------------------------------------------------------------------------------------------------|
|                                                                                                    |
|                                                                                                    |
| Complete                                                                                                    |
| the required                                                                                                    |
| information                                                                                                    |
| Information                                                                                                    |
| for                                                                                                    |
| additional                                                                                                    |
| additional                                                                                                    |
| authors and                                                                                                    |
|                                                                                                    |
|                                                                                                    |
| at the                                                                                                    |
|                                                                                                    |
| hottom of                                                                                                    |
|                                                                                                    |
| the page.                                                                                                    |
|                                                                                                    |

This form collects name, email address and other contact information so out support learn can communicate and provide assistance. Please check our Privacy Pulicy to see how we protect and manage submitted data.

\*O I consent to having this contact information collected via this form.

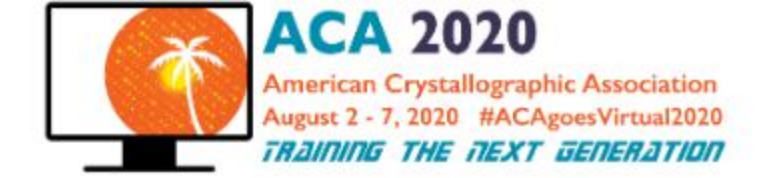

B Dashboard -

## Proposal Submission

Use the options below to create your complete submission. Required steps will have an \* or will be colored in red and must be completed before submitting. Once you have completed a step, click save before moving on to the next step. You may click on any one of the links throughout this process after completing the Title step.

| 1. Abstract Title 2. Author(s) 3. Abstract Body 4. Additional Information 5. Images 6. Preview 7. Finalize | STEP TEN:                                                      |
|----------------------------------------------------------------------------------------------------|----------------------------------------------------------------|
| Abstract Body                                                                                              | Cut and past the body of your at<br>ABSTRACT BODY and click SA |
|                                                                                                    |                                                                |
|                                                                                                    |                                                                |
|                                                                                                    |                                                                |

Remaining: 5000

### Conference Home

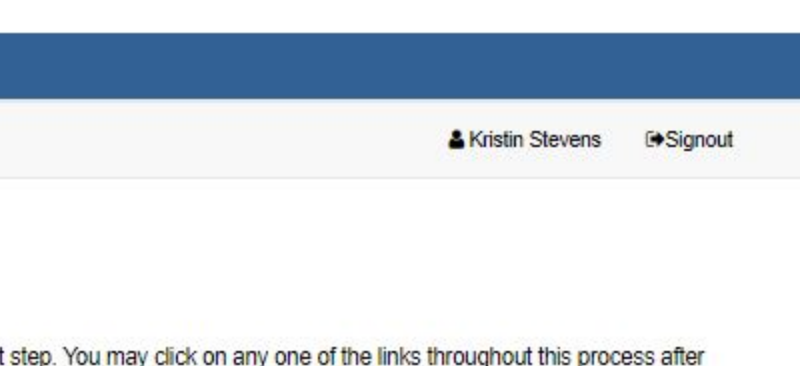

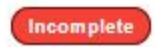

# ostract into the section entitled VE

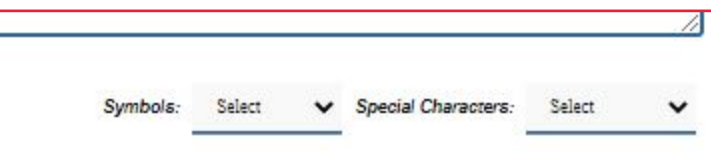

### 2 Dashboard -

## Proposal Submission

Use the options below to create your complete submission. Required steps will have an \* or will be colored in red and must be completed before submitting. Once you have completed a step, click save before moving on to the next step. You may click on any one of the links throughout this process after completing the Title step.

415 - FAD 2020: 70th ACA Annual Meeting

| 1. Abstract Title         2. Author(s)         3. Abstract Body         4. Additional Information         5. Images         6. Preview         7. Finalize |                                                                        |  |
|----------------------------------------------------------------------------------------------------|------------------------------------------------------------------------|--|
| *Additional Information                                                                                                    | STEP ELEVEN:<br>Complete the additional info                           |  |
| * Are you registered for the ACA meeting?<br>O Yes O No                                                                                                    | *-indicates a required item<br>requirement and click SAVI<br>the page. |  |
| * Which session are you submitting your abstract to?                                                                                                    |                                                                        |  |
| O 1.1.1 Molecular Structure in K-12 Education - CANCELLED                                                                                                  |                                                                        |  |
| O 1.1.2 Facilities for the Next Generation of Material Scientist - CANCELLED                                                                               |                                                                        |  |
| O 1.1.3 Self Assembly in Soft Matter Systems - CANCELLED                                                                                                   |                                                                        |  |
| <ul> <li>1.1.4 Microcrystal Electron Diffraction (MicroED) – Small Molecule &amp; Macromolecules</li> </ul>                                                |                                                                        |  |
| O 1.1.5 Ion Channels - CANCELLED                                                                                                    |                                                                        |  |
| <ul> <li>PL1 Etter Award (Ando)</li> </ul>                                                                                                    |                                                                        |  |
| <ul> <li>1.2.1 Facilities for the Next Generation of Structural Biologist</li> </ul>                                                                       |                                                                        |  |
| <ul> <li>1.2.2 Microcrystal Electron Diffraction (MicroED) – Macromolecules</li> </ul>                                                                     |                                                                        |  |
| O 1.2.3 Communicating Science to the Public                                                                                                    |                                                                        |  |
| O 1.2.4 Advances in Fiber Diffraction                                                                                                    |                                                                        |  |
| O 1.2.5 In situ / operando: From Synthesis to Devices                                                                                                    |                                                                        |  |
| O 1.3.1 Open Exchanges In Crystallographic Education - CANCELLED                                                                                           |                                                                        |  |
| O 2.1.1 How to get the most out of your structures in drug development and formulation - CANCELLED                                                         |                                                                        |  |
| O 2.1.2 Advances in Software Methods and Tools for Cryo-EM                                                                                                 |                                                                        |  |
| O 2.1.3 Quantum Materials: Magnetism, Correlation, and Topology in Condensed Matter - CANCELLED                                                            |                                                                        |  |

O 2.1.4 Frontiers in SAS

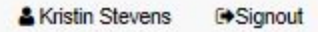

Incomplete

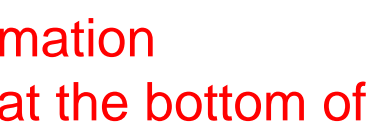

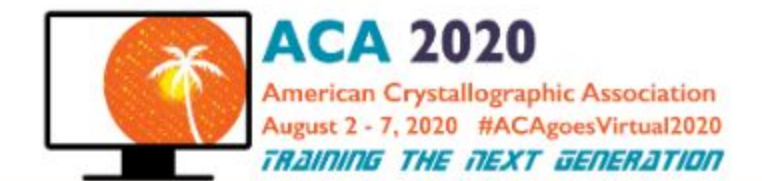

### B Dashboard -

## Proposal Submission

Use the options below to create your complete submission. Required steps will have an \* or will be colored in red and must be completed before submitting. Once you have completed a step, click save before moving on to the next step. You may click on any one of the links throughout this process after completing the Title step.

Important: Please click Save before moving on to (or clicking) the next step. Any unsaved data will not be included in your submission.

| 415 - FAD<br>2020: 70th ACA Annual Meeting                                                                                         | STEP TWELVE:                         |
|----------------------------------------------------------------------------------------------------|--------------------------------------|
| 1. Abstract Title     2. Author(s)     3. Abstract Body     4. Additional Information     5. Images     6. Preview     7. Finalize |                                      |
| Images                                                                                                    |                                      |
| No documents have been uploaded.                                                                                                   |                                      |
|                                                                                                    | Click or drag file(s) here to upload |
|                                                                                                    |                                      |

### Conference Home

& Kristin Stevens GSignout

lick SAVE.

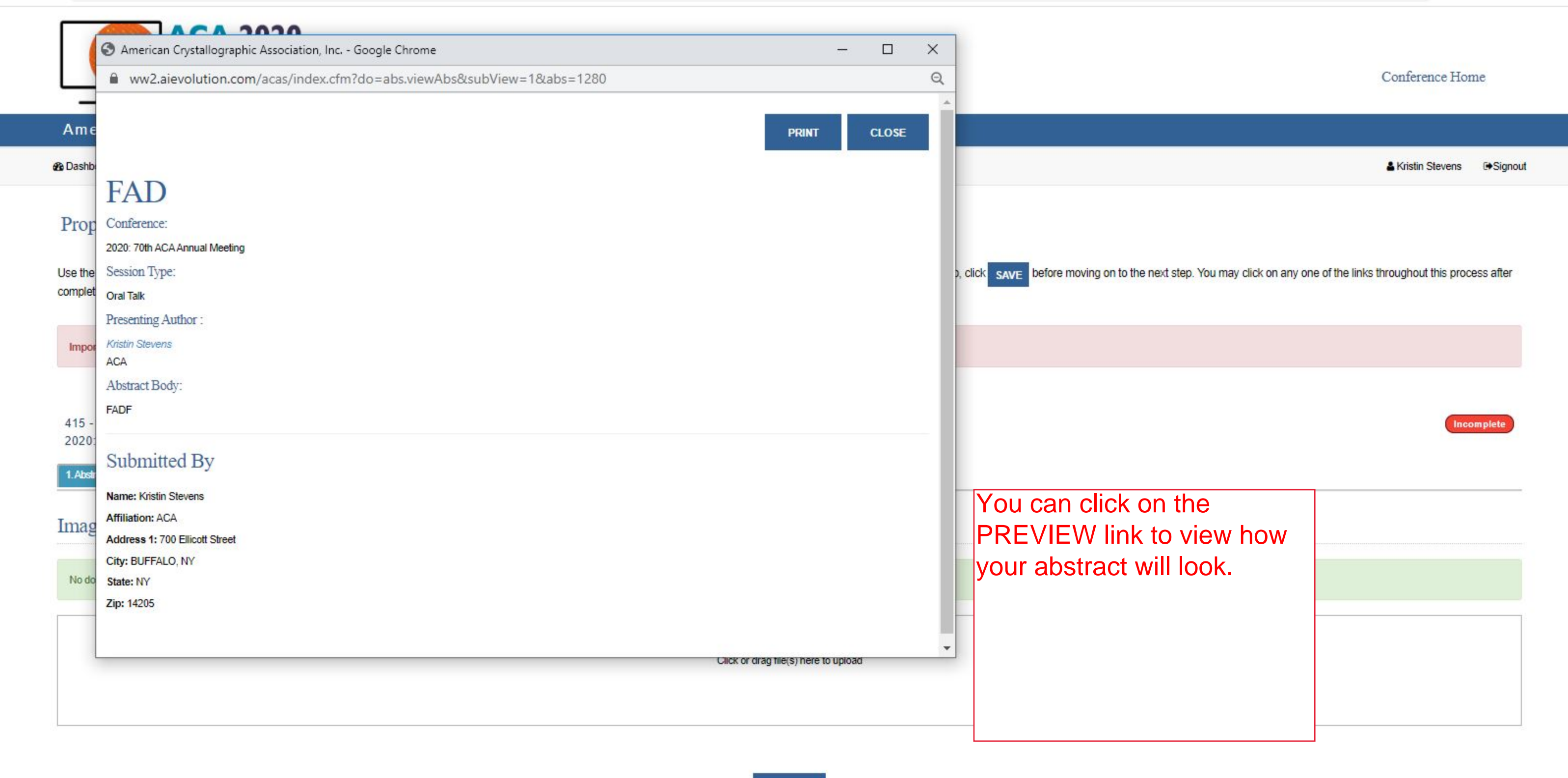

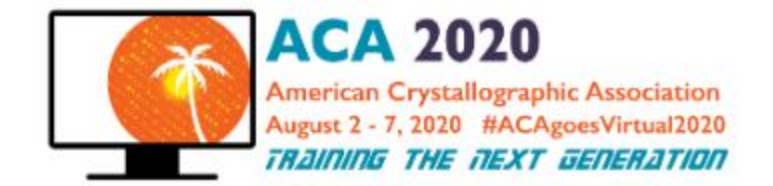

B Dashboard -

## **Proposal Submission**

Use the options below to create your complete submission. Required steps will have an \* or will be colored in red and must be completed before submitting. Once you have completed a step, click save before moving on to the next step. You may click on any one of the links throughout this process after completing the Title step.

 Important: Please click Save before moving on to (or clicking) the next step. Any unsaved data will not be included in your submission.
 STEP THIRTEEN:

 415 - FAD
 2020: 70th ACA Annual Meeting
 I happy with your abstract submission click FINALIZE

 1.Abstract Tile
 2.Author(s)
 3.Abstract Body
 4.Additional Information
 6. Preview
 7. Freakze

 \* Finalize
 You may come back and edit your finalized proposal as many times as needed before the submission deadline.
 State Body
 4. Additional Information
 6. Preview
 7. Freakze

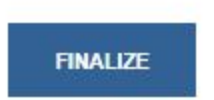

### Conference Home

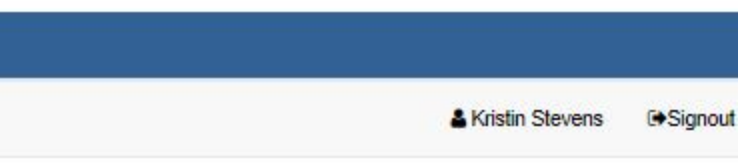

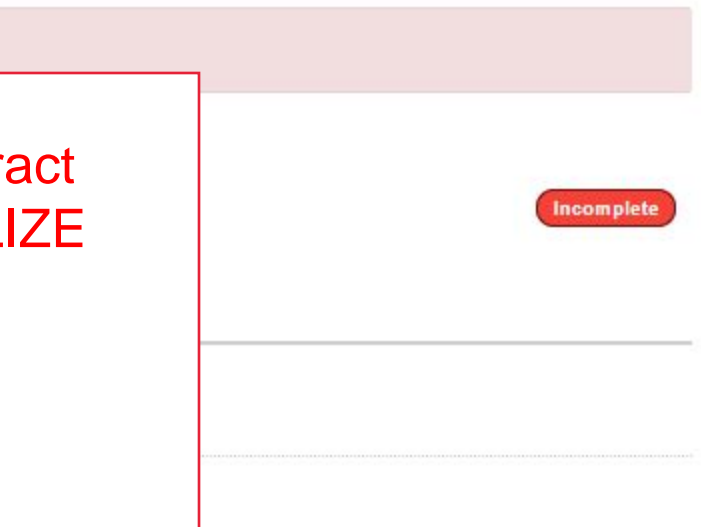